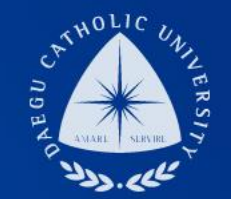

## 2020학년도 겨울학기 국가근로(집중근로) COSMOS+ 입력 매뉴얼

장학지원팀

DCU DAEGU CATHOLIC UNIVERSITY

DCU DCU

HE

# COSMOS+ 입력 매뉴얼 STEP1

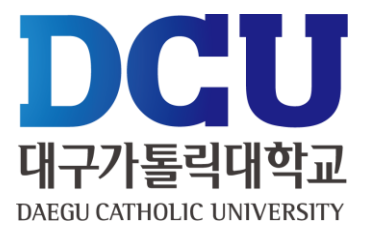

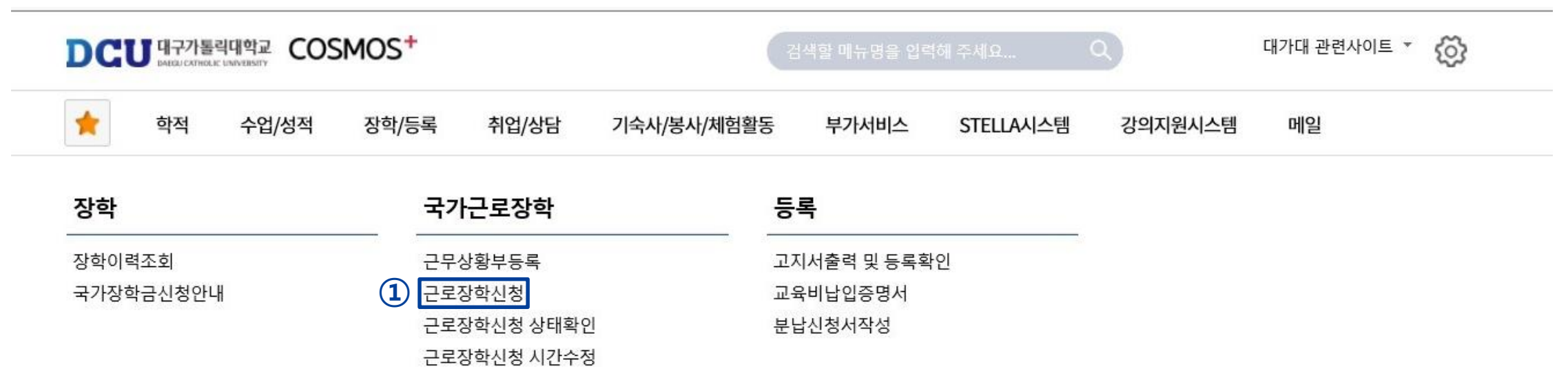

72 NC 0444

| 상담신청           | + ^    | 통합상담 신청? | 정보 |    |     | ÷ ^  |
|----------------|--------|----------|----|----|-----|------|
| 지도교수 교수학습      | 개발센터 🛺 | 상담분류     | 일시 | 장소 | 상담자 | 진행상황 |
| 악사 상담 약업 상님 신청 |        | -        | -  | -  | -   | 예약없음 |

## COSMOS+ 입력 매뉴얼 STEP2

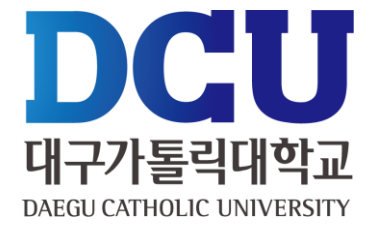

① 학기: 겨울학기

② 근로구분 : 집중근로

⑤ 근무장소 : **교외 선택** 

⑦ 특기사항 상세 입력

⑧ 근무할 시간 체크

⑨ 저장 클릭

수정 기간 안내 예정)

③, ④ 연락처, 휴대폰 번호 입력

⑥ 지급계좌번호 : 근로장학금 받을 계좌 입력

(임의 체크 후, 합격자를 통해 근로 시간

#### 근로장학 신청

| 상세경 | 정보           |                   |     |     |       |                   |       |       |     |      |     |      |       |      |             |             |     |             |             | (                | 9   | 저장  | ł ( | ∋ 춘력<br>^ |
|-----|--------------|-------------------|-----|-----|-------|-------------------|-------|-------|-----|------|-----|------|-------|------|-------------|-------------|-----|-------------|-------------|------------------|-----|-----|-----|-----------|
| 신   | 청일지          | ŧ                 |     |     |       |                   |       |       | 년5  | 트/학기 | I   | 20   | 20 (1 |      | 겨울학         | 기           | Ŧ   | 근로구성        | * (2        | ) 집 <sup>:</sup> | 중근로 |     |     | ~         |
| 학   | 번/성명         | B                 |     |     |       |                   |       |       |     | 성별   |     |      |       |      |             |             |     | 계열          |             |                  |     |     |     |           |
|     | 대학           |                   |     |     |       |                   |       | ľ     | 소   | 속학과  | Ň   |      |       |      |             |             | i   | 교육과정        | 3           |                  |     |     |     |           |
|     | 학년           |                   |     |     |       |                   |       | I.    | 4   | 성적   |     |      |       |      |             |             | đ   | 학적상E        | H           |                  |     |     |     |           |
| 6   | !락처 <b>*</b> | (                 | 3   |     |       |                   |       |       | 弃   | 대폰*  | 4   |      |       |      |             |             | ÷   | 일주일<br>근무시? | 1           |                  |     |     |     |           |
|     | 근무           | 장소 <mark>*</mark> | (5  |     | 선 태   | 팩                 | •     | (상서   | 근무  | 장소 입 | ]력) |      |       | 실7   | <b> </b> 주지 |             |     |             |             |                  |     |     |     |           |
| 3   | 지급계          | 좌번호               | * ( | 6   | 선택    |                   |       |       |     |      | ~   |      |       |      |             |             |     |             |             |                  |     |     |     |           |
|     | 특기           | 사항*               | (   | 7   | * 자격  | 중, 외 <sup>-</sup> | 국어능력  | 력 등 근 | 근무자 | 선발시  | 참고힣 | 1 만한 | 특기사   | 항을 입 | 력하세         | <u>ା</u> ନ. |     |             |             |                  |     |     |     |           |
| 시간  | 정보           | * 주의 :            | 요일과 | 시간을 | 잘 확인? | 하고 입              | 력해 주서 | ᅨ요    |     |      |     |      |       |      |             |             |     |             |             |                  |     |     |     |           |
| 요일  | 0시           | 1시                | 2시  | 3시  | 4시    | 5시                | 6시    | 7시    | 8시  | 9시   | 10시 | 11시  | 12시   | 13시  | 14시         | 15시         | 16시 | 17시         | <b>18</b> 시 | <b>19</b> 시      | 20시 | 21시 | 22시 | 23시       |
| 월   |              |                   |     |     |       |                   |       |       | 40  |      |     |      |       |      |             |             |     |             |             |                  |     |     |     |           |
| 화   |              |                   |     |     |       |                   |       |       |     | ✓    |     |      |       |      |             |             |     |             |             |                  |     |     |     |           |
| 수   |              |                   |     |     |       |                   |       |       |     | ✓    |     |      |       |      |             |             |     |             |             |                  |     |     |     |           |
| 목   |              |                   |     |     |       |                   |       |       |     |      |     |      |       |      |             |             |     |             |             |                  |     |     |     |           |
| 금   |              |                   |     |     |       |                   |       |       |     |      |     |      |       |      |             |             |     |             |             |                  |     |     |     |           |
| 토   |              |                   |     |     |       |                   |       |       |     |      |     |      |       |      |             |             |     |             |             |                  |     |     |     |           |
| 일   |              |                   |     |     |       |                   |       |       |     |      |     |      |       |      |             |             |     |             |             |                  |     |     |     |           |

## COSMOS+ 입력 매뉴얼 STEP3

| 글로성                | マンゴき                                                                                                    |                                                         |                                               |                                                        |                       |  |  |  |  |  |  |
|--------------------|----------------------------------------------------------------------------------------------------|---------------------------------------------------------|-----------------------------------------------|--------------------------------------------------------|-----------------------|--|--|--|--|--|--|
|                    |                                                                                                    | ·근로 선발을 위한 개연                                           | 인정보 수집ㆍ이용 동                                   | ·의서 X                                                  |                       |  |  |  |  |  |  |
| 네정보                | 개인정보 -                                                                                                    | 수집 이용 동의                                                |                                               |                                                        | 8 출태                  |  |  |  |  |  |  |
| 189 <u>~</u>       | 대구가톨릭대학교 장학지원팀(이하 처리기관)이 본인과의 장학금지급 관련하여 본인의 개인정보를 수집·이용하는 경우에는 「개인·<br>보보호법」제15조(개인정보의 수집·이용), 제23조(민감정보의 처리 제한), 제24조(고유식별정보의 처리 제한), 개인정보 보호법 시<br>령 제19조(고유식별정보의 범위)에 따라 본인의 동의를 얻어야 합니다. |                                                         |                                               |                                                        |                       |  |  |  |  |  |  |
| 성별                 | 이에 본인은<br>과 같이 업무                                                                                                    | - 처리기관이 고등교육법 시행령 저<br>무수행에 필요한 범위 내에서 활용               | 제73조(고요식별정보의 처리), 그<br>할 목적으로 본인의 개인정보를       | 교육기본법 제16조(학교 등의 설립자·경영자) 등 아래 내용<br>- 수집·이용하는데 동의합니다. | ·<br>·<br>·<br>·<br>· |  |  |  |  |  |  |
| 교육과정               | □ <mark>개</mark> 인정보                                                                                                    | 수집·이용 내역(필수)                                            |                                               |                                                        |                       |  |  |  |  |  |  |
|                    | 수집•이용                                                                                                    | 항목                                                      | 수집•이용 목적                                      | 보유기간                                                   |                       |  |  |  |  |  |  |
| 전닥서*               | 성별, 학괴                                                                                                    | , 연락처, 계좌번호, 특기사항                                       | 국가교육근로 선발                                     | 해당학기 국가교육근로 선발 종료시 까지                                  |                       |  |  |  |  |  |  |
| 실                  | ※ 위의 개연<br>제한을 받을<br>※ 위와 같이                                                                                                    | 인정보 수집·이용에 대한 동의를 거<br>: 수 있습니다.<br>)) 개이정보를 수진·이용하느데 동 | 부할 권리가 있습니다. 그러나                              | 동의를 거부할 경우 원활한 선발심사를 할 수 없어 선발에<br>                    |                       |  |  |  |  |  |  |
| 특                  | ·····································                                                                                                    | 정보 수집·이용 내역(필수)                                         |                                               |                                                        |                       |  |  |  |  |  |  |
|                    | 항목                                                                                                    | 수집목적                                                    | 보유기간                                          |                                                        |                       |  |  |  |  |  |  |
| 간정보                | 학번                                                                                                    | 국가교육근로 선발                                               | 해당학기 국가교육근                                    | 로 선발 종료시 까지                                            |                       |  |  |  |  |  |  |
| 일 0시<br>월 🗌<br>화 🗌 | ※ 위의 고위<br>제한을 받을<br>※ 위와 같이                                                                                                    | 유식별정보 처리에 대한 동의를 거<br>- 수 있습니다.<br>이 고유식별정보를 처리하는데 동의   | 부할 권리가 있습니다. 그러나 +<br>고려나 위<br>의하십니까? ( 예 / 아 | 동의를 거부할 경우 원활한 선발심사를 할 수 없어 선발에<br>나오 )                | 224 22                |  |  |  |  |  |  |
| ↑ □                |                                                                                                    |                                                         |                                               |                                                        |                       |  |  |  |  |  |  |

①, ② 개인정보제공 동의

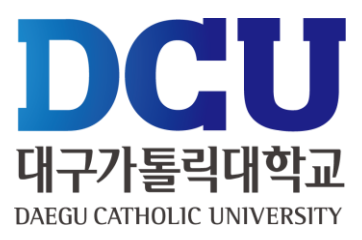

#### ① 근로장학신청 상태 확인 프로그램에서 '신청완료' 확인

학적

수업/성적

장학/등록

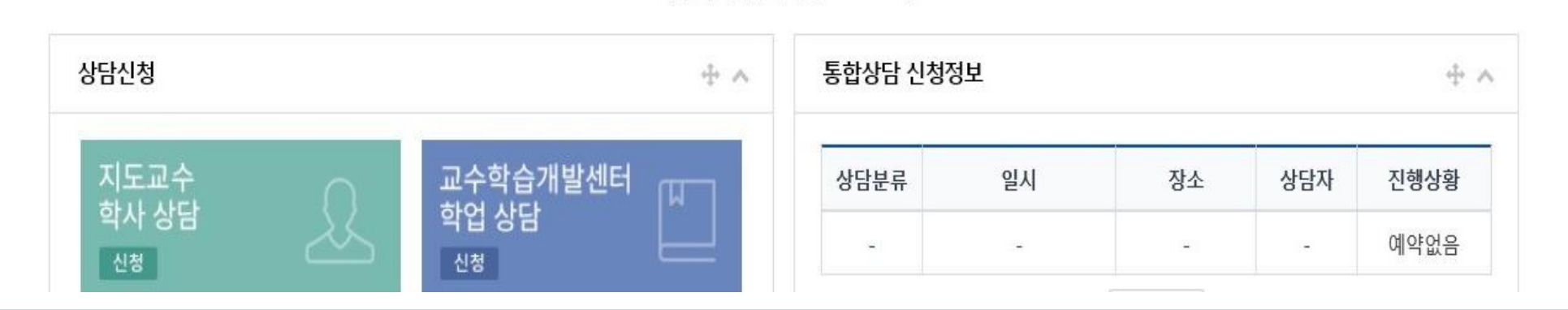

コミ ロビ ロエエカ

| 장학        | 국가근로장학                          | 등록           |
|-----------|---------------------------------|--------------|
| 장학이력조회    | 근무상황부등록                         | 고지서출력 및 등록확인 |
| 국가장학금신청안내 | 근로장학신청                          | 교육비납입증명서     |
|           | <ol> <li>근로장학신청 상태확인</li> </ol> | 분납신청서작성      |

부가서비스

STELLA시스템

강의지원시스템

메일

| DCU 대구가톨릭대학교 COSMOS <sup>+</sup> | 검색할 메뉴명을 입력해 주세요 Q | 대가대 관련사이트 🔻 |
|----------------------------------|--------------------|-------------|

기숙사/봉사/체험활동

COSMOS+ 입력 매뉴얼 STEP4

취업/상담

근로장학신청 시간수정

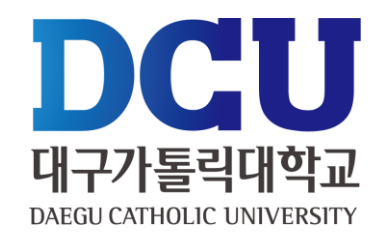

ŝ